## **Claimant Questionnaire**

## QuickStart Guide

The Claimant Questionnaire is automatically generated when a Claim is verified. CompHub generates an activity in your inbox. The 21 question form contains various dropdowns, textboxes, and other utilities to help you accurately complete it.

| ✓ Claim Details                                                                                                    |                                                            |                                                                |                                                                     | 1 Review the Claimant               |
|----------------------------------------------------------------------------------------------------|------------------------------------------------------------|----------------------------------------------------------------|---------------------------------------------------------------------|-------------------------------------|
| Claim Number: W201505                                                                                                   |                                                            | Claimant Name:                                                 | John Doe                                                            | information. It is                  |
| Accident Date/Time: Type of Claim: Occupational D                                                                       | isease/Illness                                             | Disablement Date:<br>Description of Accident/Injury:           | 05/31/2023<br>I've developed severe arthrit<br>volume of clientele. | pre-populated from the              |
| Claimant Questionnaire                                                                                                  |                                                            |                                                                |                                                                     | edited by entering the              |
| State of Maryland, Uninsured Employers' Fund, pursuant to N                                                             | laryland Code LE 9-1002, hereby propounds the following qu | estions to the Claimant.                                       |                                                                     | correct value                       |
| BE ADVISED THAT THE WORKERS' COMPENSATION CO                                                                            | MMISSION WILL NOT CONDUCT A HEARING ON ANY ISS             | UES YOU HAVE RAISED ON YOUR CLAIM UNTIL YOU HAV                | E COMPLETED AND FILED THIS QUE                                      | NAIRE VOIUE.                        |
| <ul> <li>1) Claimant full name, address, telephone num</li> </ul>                                                       | ber, social security number, and date of birth.            |                                                                | /                                                                   |                                     |
| Claimant Full Name:                                                                                                    | John Doe                                                   | Claim Number:                                                  |                                                                     | W201505                             |
| Email :<br>Phone 2403040342 3 Ev                                                                                        | stevesmiff@aol.com                                         | Address Type:                                                  | Home                                                                | Lountry: US *                       |
| Number: 10-digit number, no special characters or spaces (Ex:                                                           | Code:                                                      | Line 2:                                                        |                                                                     | County: Please select *             |
| Date of Birth:                                                                                                    | 01/13/1986                                                 | Line 3:                                                        |                                                                     | Postal Code: 21202-1630             |
| SSN:                                                                                                    |                                                            | City:                                                          | BALTIMORE                                                           |                                     |
| 2) State the full name, address and telephone number of you                                                             | r employer at the time of your injury.                     |                                                                |                                                                     |                                     |
|                                                                                                    |                                                            |                                                                | 2                                                                   | Complete the Questionnaire          |
| 3a) Were other companies involved in the project or job site of                                                         | in which you were injured?                                 | 🔵 Yes 🔵 No                                                     |                                                                     | using the space provided.           |
| 3b) Specify the address where the accident occurred.                                                                    |                                                            |                                                                |                                                                     |                                     |
|                                                                                                    |                                                            |                                                                |                                                                     |                                     |
| <ul> <li>4) Regarding your job at the time of your injury:</li> </ul>                                                   |                                                            |                                                                |                                                                     |                                     |
| a. What was your job title?                                                                                             |                                                            |                                                                |                                                                     |                                     |
| b. What were your job duties?                                                                                           |                                                            |                                                                |                                                                     |                                     |
| c. Who hired you?                                                                                                    |                                                            |                                                                |                                                                     |                                     |
| d. When were you hired?                                                                                                 |                                                            |                                                                |                                                                     |                                     |
| MM/dd/yyyy                                                                                                    |                                                            |                                                                |                                                                     |                                     |
| e. Did you sign any contracts with your employer?:<br>f. Who was your foreman or supervisor?                            |                                                            | 🔾 Yes 🚫 No                                                     |                                                                     |                                     |
|                                                                                                    |                                                            |                                                                |                                                                     |                                     |
| 5) Regarding your job at the time of your injury:                                                                       |                                                            |                                                                |                                                                     |                                     |
| a. Did you set your own work hours?:                                                                                    |                                                            | 🔘 Yes 🔵 No                                                     |                                                                     |                                     |
| b. How many hours per week did you work?                                                                                |                                                            |                                                                |                                                                     |                                     |
| c. Were you paid by the job or by the hour?                                                                             |                                                            |                                                                |                                                                     |                                     |
| d. Were you paid by check or cash?                                                                                      |                                                            |                                                                |                                                                     |                                     |
|                                                                                                    |                                                            |                                                                |                                                                     |                                     |
| e. Did your employer withhold taxes and social security from                                                            | your pay? :                                                | Ves No                                                         |                                                                     |                                     |
| <ul> <li>Occupational Disease</li> </ul>                                                                                |                                                            |                                                                |                                                                     |                                     |
| 21) Are you claiming an occupational disease?:                                                                          |                                                            | Ves No                                                         |                                                                     |                                     |
| <ul> <li>Attachments</li> </ul>                                                                                         |                                                            |                                                                |                                                                     |                                     |
| If you signed any contracts with your employer, attach a                                                                | сору.                                                      |                                                                |                                                                     |                                     |
| To verify your employment and earnings, attach copies o                                                                 | f your pay stubs or payroll records for the 14 weeks prior | r to your injury. If such records are unavailable, attach copi | es of your tax returns for both the year                            | of and the year before your injury. |
| If your injury involved a vehicle. If there was a signed lea                                                            | se agreement, attach a copy.                               |                                                                |                                                                     |                                     |
| A poince report made, it yes, attach a copy.                                                                            |                                                            |                                                                |                                                                     | <b>3</b> Read the instructions      |
| Attach copies of all medical off-wok slips.                                                                             |                                                            |                                                                |                                                                     | specifying the required             |
| To add an attachment, click plus icon. To edit / delete a al                                                            | ttachment, highlight row below and then click on the app   | ropriate icon (edit / delete).                                 |                                                                     | documentation. Click the            |
| Please click + icon below to add new supporting docume                                                                  | nt(s)                                                      |                                                                |                                                                     | plus (+) icon to upload             |
| All attachments should be converted to PDF format before uploading                                                      |                                                            |                                                                |                                                                     | documentation from you              |
| To delete / edit a particular row, select the corresponding row and then click on the appropriate icon (delete / edit). |                                                            |                                                                |                                                                     | documentation from you              |
| ✓ Attachments                                                                                                    |                                                            |                                                                |                                                                     |                                     |
| +                                                                                                    |                                                            |                                                                |                                                                     |                                     |
|                                                                                                    |                                                            | No records                                                     |                                                                     |                                     |
|                                                                                                    |                                                            |                                                                |                                                                     |                                     |
| Continuations and Circuit                                                                                               |                                                            |                                                                |                                                                     |                                     |
| Certifications and Signature                                                                                            | m2                                                         | () No.                                                         |                                                                     |                                     |
| are you submitting a signed Power of Attorney for this clai                                                             | Yes                                                        | N0                                                             |                                                                     |                                     |
|                                                                                                    |                                                            |                                                                |                                                                     |                                     |
|                                                                                                    |                                                            |                                                                |                                                                     |                                     |
|                                                                                                    | 4 Sel                                                      | ect whether or not you a                                       | re submitting a                                                     | Power                               |
|                                                                                                    | of                                                         | Attorney. If Yes is selected                                   | d vou will he pro                                                   | mpted                               |
|                                                                                                    | to                                                         | unload the document. If                                        | No is selected t                                                    | he                                  |
|                                                                                                    |                                                            |                                                                | Claring and fr                                                      |                                     |
|                                                                                                    | do do                                                      | cument is jorwarded to (                                       | Liaimant for app                                                    |                                     |